## S1 Text. Manual 3D segmentation protocol using ImageJ

First, we created a new *hyper-stack* (File menu $\rightarrow$ New) with 3D voxel size and bit depth similar to the original image (e.g. a 16-bit 1024 × 1024 × 500 voxel hyper-stack). The original image and the new hyper-stack were then merged (Image menu  $\rightarrow$  Color) into a multi-channel hyper-stack, which contained both the raw data and the segmentation results.

On each image (in the x-y plane) the expert drew segmentation boundaries using the *free hand* tool and fill function (*F key*) while the second channel is selected using scrollbar. The *Color Picker* and *Channels Tool* (Image menu  $\rightarrow$  Color) in addition to the Reverse CZT option (Edit menu  $\rightarrow$  Options  $\rightarrow$ Miscellaneous) were used to expedite the segmentation process.